## オフィシャルアクセスツアー GoToトラベルキャンペーン適用お申込みの流れ

## ①GoToトラベルキャンペーンクーポン取得 クーポン取得の前に、下記をお決めください。 ・ご自身の宿泊エリア(東京または埼玉) ・ご希望のプラン(宿泊のみまたは交通付プラン) STEP1 取得するクーポンを選ぶ 宿泊プラン(旅館・ホテル) ※国内旅行(パッケージツアー)のご予約にはご利用いただけません。 **呉沢圏ケーポン 뭐況圖ケーポン** BIBALO 10,000 RALTERS 関東(\*ᡑ₹\*) 東京 宿泊:東京 10~1月 Go To トラベル 5,000円分クーポン 旅行代金の割引 + 地域共通クーボン エリア an: 2020+ 6n 18e (\*) st 対象都道府県 対象都道府県 利用期限: 2021年1月31日(日)まで 東京都 茨城県・栃木県・群馬県・埼 出発対象期間:2020年10月1日(木)~2021年1月31日(日) 玉県・神奈川県・山梨県 クーポンGET 国内旅行(パッケージツアー) クーポンの取得ページより、ご希望の行き先 ご宿泊希望エリアが東京の方は「東京」、 を選んで「クーポンを獲得!」ボタンを 埼玉の方は「関東(東京・千葉除く)」を ※宿泊プラン(旅館・ホテル)のご予約にはご利用いただけません。 クリックしてください。 選択ください。 ツアー:東京 10~1月 Go To トラベル 旅行代金の割引 + 地域共通クーボン ※宿泊用とツアー用のクーポンは取得する クーポンが異なりますのでご注意ください。 利用期限: 2021年1月31日(日)まで ※エリアをまたいだ国内ツアーでクーポンを使用 出発対象期間:2020年10月1日(木)~2021年1月31日(日) して予約する場合、はじめに宿泊する月・ エリアのクーポンを獲得してください。 宿泊プランをお申込みの方は「宿泊プラン」、 交通付プラン(JRまたは航空機付プラン)を お申込みの方は「国内旅行」を選択ください。 STEP2 STEP3 クーポンを取得 会員ログインを行う 会員ログイン クーポンを獲得しました! マイページ KNTメンバーズクラブ会員のお客様 会員受録がお洗みでないお客さま 18128850 10,000円以上で使える 6 5.000円 カクーボン UP-1-0 - #ARREPLACED DOBLE 自然整体すると カウーホンをグットできます . 1529-F フェ(米) 日の6月4日の5日 (火) まで (水) 日の6月4日の5日 (火) まで 会員ログインまたは会員登録が完了すると、 「クーポンを獲得!」ボタンをクリックすると 会員ログインページに遷移します。 クーポンの取得が完了しマイページに遷移します。 「クーポンが使えるプランを検索する」ボタンを クリックすると、クーポンが利用できるプランの検索 【会員の方】 ができます。 ログインIDとパスワードで会員ログインを 行ってください。 ※ページ下部にある「獲得済みクーポンはこちら」より、 取得済みクーポンの一覧を確認することができます。 【新規登録】 新規登録の場合は「入会登録はこちらから」 から入会画面へお進みください。

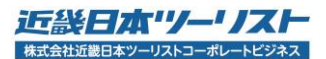

## ②お申込み

## クーポン取得後、「クーポンが使えるプランを検索する」から予約する

| STEP1                                                                                                    | STEP2                                                                                                    |
|----------------------------------------------------------------------------------------------------|----------------------------------------------------------------------------------------------------|
| プランを検索する                                                                                                    | 該当プランを検索・選択する                                                                                                    |
| ・<br>加足が通ぎで<br>ジアー:東京 10~1月 Go To トラベル<br>旅行代金の割引+地域共通クーポン<br>施行代金の割引+地域共通クーポン                                                                                        | ホテル・旅館を探す 国内ツアーを探す                                                                                                    |
| AFR 知風思: 2021年1月31日(日)まで<br>出況対象細胞: 2020年10月1日(ス) ~2021年1月31日(日)まで<br>出況対象細胞: 2020年10月1日(ス) ~2021年1月31日(日)<br>自転開発<br>クーボンが使えるプランを検索する 、<br>回西発<br>クーボンが使えるプランを検索する 、 | 現在表示している条件<br>簡泊日 2020年12月19日(土)<br>函数 2泊<br>特集 GLAY宿泊ブラン<br>方面 全国<br>検索条件変更<br>その他を<br>キーワード<br>③面名称 ⑥ その他<br>第一日 人<br>通知日<br>2020年12月19日(土)<br>面の名称 ⑧ その他<br>第一日 人<br>通知日<br>2020年12月19日(土)<br>第一日 人<br>通知日<br>2020年12月19日(土)<br>第一日 人<br>第一日 人 |
| クーポン獲得後、上記「クーポンが使えるプランを検索する」を<br>クリック!<br>「国内旅行」を選択した場合、該当の発地を選択してください。                                                                                               | 検索画面左側の「キーワード」<br>または「フリーワード」に<br>「GLAY」と入力しQ<br>をクリックして検索!<br>ご希望のプランを選択してください。<br>※検索前の画面では<br>「オフィシャルアクセスツアー」<br>以外の商品が含まれますので<br>ご注意ください。                                                                                                    |

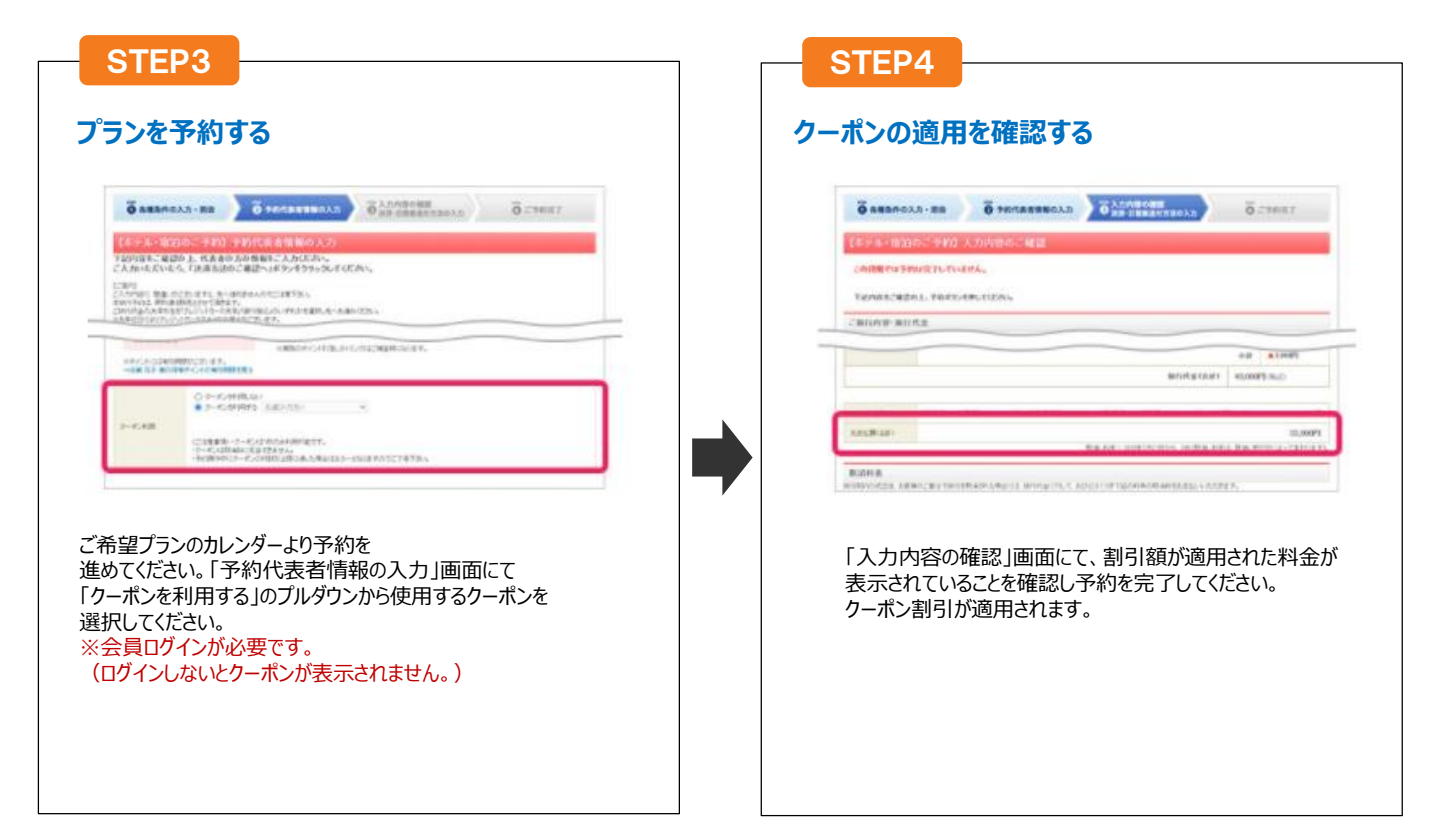